## Family Record, Financials Tab -Charge/Reduce Revenue

Last Modified on 12/11/2019 1:25 pm EST

The Charge/Reduce Revenue option allows administrators to simplify adjustments made to financial ledgers for families within the system. Using this method administrators can select what Type - Fee Valid Values can be setup in the system and have charge revenue.

**Please Note**: when setting up the Type - Fee Valid Values, the Revenue Adjustment Category must be selected.

NEW CONFIGURATION: If you have revenue adjustment categories setup and do not see them as options on the Charge/Reduce revenue screen please be sure the Use Revenue Tracking Dates field on the Setup > System Config > Statement screen is set to Yes.

## Charge Revenue

1. Search for the family by entering the last name into the Search box or using the magnifying glass

| Se       | earch  |                               |                                                      | •               |           |         |            |           |                |              |                |
|----------|--------|-------------------------------|------------------------------------------------------|-----------------|-----------|---------|------------|-----------|----------------|--------------|----------------|
| <b>☆</b> | Hon    | ne Family                     | Payments                                             | Attendance      | Lessons   | Meals   | Connect    | Approvals | Reports        | Staff Set    | up Q           |
|          | <      | <b>Mill</b><br>Famil<br>Inter | e <b>r Family</b><br>y ID <b>413190</b><br>nal Note: |                 |           |         | Sti        | A - B     | C - D<br>K - L | E - F        | G - H<br>O - P |
| Su       | immary | Family 0                      | Children Pare                                        | ents Third Part | ty Volunt | eers Co | mmunicatio | Q - R     | S - T<br>Y - Z | U - V<br>ALL | W - X          |
|          | Year   | 2018                          | •                                                    |                 |           |         |            | Sho       |                | Yes 🔘        | No             |
|          | Stat   | ement L                       | ist                                                  |                 |           |         |            |           | Advanc         | ed Search    |                |

2. Select the Financials tab

| ☆     | Home     | Family                           | Paym                            | ents A          | ttendance   | Lessons  | Meals | Connect     | Approvals     | Reports  | Staff                   | Setu                   | p q     |       |               |                                    |                 |        |                |
|-------|----------|----------------------------------|---------------------------------|-----------------|-------------|----------|-------|-------------|---------------|----------|-------------------------|------------------------|---------|-------|---------------|------------------------------------|-----------------|--------|----------------|
| •     | ¢        | <b>Mille</b><br>Family<br>Intern | r Family<br>ID 4131<br>al Note: | <b>/</b><br>190 |             |          |       | Stu         | 4<br>ident(s) |          | <b>Reg</b><br>Stateme   | <b>ular</b><br>ent Typ | e       |       | Bal<br>Add/Vi | 436.00<br>ance Outst<br>ew Journal | anding<br>Notes |        | >              |
| Summa | ary Fa   | mily C                           | hildren                         | Parents         | Third Party | Voluntee | rs Co | mmunication | Auto-Pay      | Vacation | Finan                   | cials                  | Receipt | Merge |               |                                    |                 |        |                |
| Year  | r<br>] 2 | 018                              | •                               |                 |             |          |       |             |               |          | Total (<br><b>\$ 43</b> | Outstar<br><b>6.00</b> | nding:  |       |               |                                    | ,               | Action | s <del>-</del> |

3. The click Actions and select Charge/Reduce Revenue

| Auto-Pay                                               | Vacation                                                 | Financials                                 | Receipts | Merge                 |                                                       |
|--------------------------------------------------------|----------------------------------------------------------|--------------------------------------------|----------|-----------------------|-------------------------------------------------------|
|                                                        |                                                          | Total Outsta<br><b>\$ 436.00</b>           | anding:  |                       | Actions -                                             |
|                                                        |                                                          |                                            | Fee      | Adji<br>Cha<br>Mal    | ustments/Add Fee<br>arge/Reduce Revenue<br>ke Payment |
| nal Fee - DC<br>CENTER 1<br>Extracurricu<br>31/2018 Re | W Transac<br>Cub Scouts<br>lar Activitie<br>gistration F | tional-<br>5 Zoo Trip -<br>es 2018 -<br>ee | 20.0     | Dep<br>Ol Cou<br>Pick | posit Correction<br>upons<br>kup Fee                  |
| nal Fee - DC<br>- 11/05/20                             | W Transac<br>118 to 12/3                                 | tional-<br>1/2018 -                        | 20.0     | Prei<br>Trai          | Pay Deposit<br>nsfer Balance                          |
| stration - DO                                          | CW Transac<br>ions - Extra                               | tional-<br>curricular                      | 51.      | o Void                | ded Payments                                          |

4. Select Charge Revenue from the I WANT TO drop-down

| Charge/Reduce Revenue |                   |   |
|-----------------------|-------------------|---|
| Family:               | I WANT TO: *      |   |
| Miller Family         | \$ Charge Revenue | - |

- 5. Adjustment Type select the adjustment type from the drop-down menu
- 6. Adjustment Amount enter the amount of revenue to be charged
- 7. Student/Child select the student the revenue will be charged to
- 8. Post Date select the post date
- 9. Post Against Classroom select the classroom the revenue will be charged to

- 10. Notes enter an additional notes
- 11. Period From/To Date select the period for the charged revenue
- 12. The Summary section will show the balance before and after the adjustment

| Summary                    |        |
|----------------------------|--------|
| Balance before Adjustment: | 436.00 |
| Adjustment:                | 100.00 |
| Balance after Adjustment:  | 536.00 |

13. Click Save

## Reduce Revenue

 Search for the family by entering the last name into the Search box or using the magnifying glass

| Se  | arch  |                                  |                                               | •              |           |         |            |           |                |                |          |            |
|-----|-------|----------------------------------|-----------------------------------------------|----------------|-----------|---------|------------|-----------|----------------|----------------|----------|------------|
| ☆   | Hon   | ne Family                        | Payment                                       | Attendance     | Lessons   | Meals   | Connect    | Approvals | Reports        | Staff S        | Setup    | ۹          |
|     | <     | <b>Mille</b><br>Family<br>Interr | e <b>r Family</b><br>y ID 413190<br>nal Note: |                |           |         | Stu        | A - B     | C - D<br>K - L | E - F<br>M - N | G<br>1 0 | - H<br>- P |
| Sur | mmary | Family C                         | hildren Par                                   | ents Third Par | ty Volunt | eers Co | mmunicatio | Q - R     | S - T<br>Y - Z | U - V          | / W      | - X        |
|     | Year  | 2018                             | •                                             |                |           |         |            | Sh        |                | Yes 🤇          | No No    |            |
|     | Stat  | ement Li                         | ist                                           |                |           |         |            |           | Advanc         | ed Search      | ו        |            |

2. Select the Financials tab

| ☆   | Home   | Famil                        | y Payn                                    | nents A         | ttendance   | Lessons | Meals  | Connect      | Approvals           | Reports  | Staff                   | Setup                    | Q      |       |                                                       |        |                 |
|-----|--------|------------------------------|-------------------------------------------|-----------------|-------------|---------|--------|--------------|---------------------|----------|-------------------------|--------------------------|--------|-------|-------------------------------------------------------|--------|-----------------|
|     | <      | <b>Mill</b><br>Fami<br>Inter | <b>er Famil</b><br>ly ID 413<br>nal Note: | <b>y</b><br>190 |             |         |        | Stu          | <b>4</b><br>dent(s) |          | Reg<br>Stateme          | <b>ular</b><br>ent Type  |        |       | 436.00<br>Balance Outstandin<br>Add/View Journal Note | g<br>S | >               |
| Sum | mary I | Family                       | Children                                  | Parents         | Third Party | Volunte | ers Co | ommunication | Auto-Pay            | Vacation | Finan                   | cials Re                 | ceipts | Merge |                                                       |        |                 |
| Ye  | ar     | 2018                         | •                                         |                 |             |         |        |              |                     |          | Total (<br><b>\$ 43</b> | Dutstandi<br><b>6.00</b> | ng:    |       | (                                                     | Action | IS <del>-</del> |

3. The click Actions and select Charge/Reduce Revenue

| Auto-Pay                                | Vacation                                    | Financials                       | Receipts | Merge                                                        |   |
|-----------------------------------------|---------------------------------------------|----------------------------------|----------|--------------------------------------------------------------|---|
|                                         |                                             | Total Outsta<br><b>\$ 436.00</b> | anding:  | Actions                                                      | - |
|                                         |                                             |                                  | Fee      | Adjustments/Add Fee<br>Charge/Reduce Revenue<br>Make Payment |   |
| nal Fee - DC                            | W Transac                                   | tional                           |          | Deposit Correction                                           |   |
| CENTER 1<br>Extracurricu<br>31/2018 Rej | Cub Scouts<br>lar Activitie<br>gistration F | Zoo Trip -<br>es 2018 -<br>ee    | 20.0     | .0 Coupons<br>Pickup Fee                                     |   |
| nal Fee - DC<br>- 11/05/20              | W Transact<br>18 to 12/3                    | tional-<br>1/2018 -              | 20.0     | .0<br>Transfer Balance                                       |   |
| stration - DO                           | CW Transac<br>ions - <u>Ext</u> ra          | tional-<br>curricular            | 51.0     | .0 Voided Payments                                           |   |

4. Select Reduce Revenue from the I WANT TO drop-down

| Charge/Reduce Revenue    |                                 |   |
|--------------------------|---------------------------------|---|
| Family:<br>Miller Family | I WANT TO: *  \$ Reduce Revenue | • |

5. In the Existing Fee List, select the row to associate the reduced revenue

| Apply To: (Click | On Existing Row Below) |             |                                                                                                    |        |       |
|------------------|------------------------|-------------|----------------------------------------------------------------------------------------------------|--------|-------|
| Existing Fee     | List                   |             |                                                                                                    |        |       |
| Date             | Student                | Room        |                                                                                                    | Amount | Due   |
| 01/08/2019       | miller, Stephanie      | Girl Scouts | Registration - Registration Fee: Girl Scouts -<br>Extracurricular Activities 2018 - 01/14/2019 to<br>05/31/2019 | 10.00  | 10.00 |
| 01/08/2019       | miller, Sarah          | Girl Scouts | Registration - Registration Fee: Girl Scouts -<br>Extracurricular Activities 2018 - 01/14/2019 to<br>05/31/2019 | 10.00  | 10.00 |
| 01/08/2019       | miller, Stephanie      | Girl Scouts | Registration - Registration Fee: Girl Scouts -<br>Extracurricular Activities 2018 - 01/14/2019 to<br>05/31/2019 | 10.00  | 10.00 |

- 6. Adjustment Amount enter the amount of revenue to be reduced
- 7. Student/Child the student's name, from the selected line above, will appear in this field
- 8. Post Date select the post date

- 9. Notes enter an additional notes
- 10. The Summary section will show the balance before and after the adjustment

| Summary                    |        |
|----------------------------|--------|
| Balance before Adjustment: | 436.00 |
| Adjustment:                | 20.00  |
| Balance after Adjustment:  | 456.00 |

11. Click Save

## Write-Off Family Bad Debt

Click here for more information